Please follow the steps to add a student to an existing PowerSchool account. You will need to use a desktop version of PowerSchool. The best way to find the PowerSchool link for our school is clicking the "Parent & Student" tab on the <u>website</u> and using the PowerSchool link.

| Navigation               | Grades       | and     | Δt   | ton        | da      | nc   | o · 1 |   |      |         |   |                                              |               |              |              |     |    |    |       |     |
|--------------------------|--------------|---------|------|------------|---------|------|-------|---|------|---------|---|----------------------------------------------|---------------|--------------|--------------|-----|----|----|-------|-----|
| Grades and<br>Attendance | oraco        | una     | ~    |            | au      |      |       |   |      |         |   |                                              |               |              |              |     |    |    |       |     |
| Grade History            | Grades and A | Attenda | ince | St         | andar   | ds G | rades | 1 |      |         |   |                                              |               |              |              |     |    |    |       |     |
| Attendance<br>History    |              |         |      |            |         |      |       |   |      |         |   | Attendance By Cla                            | 15            |              |              |     |    |    | -     |     |
| Email<br>Notification    | Exp          | м       | La   | st We<br>W | ek<br>H | F    | м     | T | w We | ek<br>H | F | Course                                       | т1            | Т2           | E1           | \$1 | тз | Т4 | E2    | S2  |
| Teacher<br>Comments      | P1(1)        |         |      |            |         |      |       |   |      |         |   | Transitional Math 10F                        | - 01          | m            |              |     | 0  | 01 | 0     |     |
| School Bulletin          | P1(2)        |         |      |            |         |      |       |   |      |         |   | Mathematics 10F                              | - 01          | <sub>0</sub> |              |     | 01 | Ū1 | 0     |     |
| Class<br>Registration    | P2(1-2)      |         |      |            |         |      |       |   |      |         |   | Concert Choir 10S                            | 0             | 0            | <sub>0</sub> | 0   |    |    |       |     |
| Balance                  | P3(1-2)      |         |      |            |         |      |       | с |      |         |   | French 10F                                   | <sub>0</sub>  | 0            | 0            | 0   |    |    |       |     |
| My Schedule              | P4(1-2)      |         |      |            |         |      |       |   |      |         |   | Science 10F                                  | 01            | 0            | 0            | [1] |    |    |       |     |
| School                   | P5(1-2)      |         |      |            |         |      |       |   |      |         |   | Concert Band 10S                             | D             | 0            | <sub>0</sub> | 0   |    |    |       |     |
| Account<br>Preferences   |              |         |      |            |         |      |       |   |      |         |   |                                              |               |              |              |     |    |    | Atter | dan |
| SchoolMessenge           | r            |         |      |            |         |      |       |   |      |         |   | Current weighted GPA<br>Show dropped classes | (S2):<br>also |              |              |     |    |    |       |     |

Once signed into PowerSchool, go to "account preferences"

| PowerSo                | chool SIS                                                                                                    |
|------------------------|----------------------------------------------------------------------------------------------------|
|                        |                                                                                                    |
| Navigation             | Account Preferences - Profile                                                                                                    |
| Grades and Attendance  | Profile Students                                                                                                    |
| Grade History          |                                                                                                    |
| Attendance<br>History  | If you want to change the e-mail address, username or password associated with your Parent account, you may do so below. Please click the correspondin<br>your name, please contact the school administrator. |
| Email<br>Notification  | First Name:                                                                                                    |
| Teacher<br>Comments    | Last Name:                                                                                                    |
| School Bulletin        | Account Email:                                                                                                    |
| Class                  | Select Language                                                                                                    |
| Registration           | Username:                                                                                                    |
| Balance                | Current Password:<br>New password must:                                                                                                    |
| My Schedule            | Be at least 8 characters long                                                                                                    |
| School<br>Information  | Contain at least one uppercase and one lowercase letter                                                                                                    |
| Account<br>Preferences | Contain at least one letter and one number Contain at least one special character                                                                                                    |
|                        | Not be a well known password                                                                                                    |

When you reach the next page, click the "students" tab

| PowerSc                | shool SIS                                                      | Help   Site Map   Sign Out |
|------------------------|----------------------------------------------------------------|----------------------------|
|                        |                                                                | د د !' ه                   |
| Navigation             | Account Preferences - Students                                 |                            |
| Grades and Attendance  |                                                                |                            |
| Grade History          | Profile Students                                               |                            |
| Attendance<br>History  | My Studente                                                    | Add                        |
| Email<br>Notification  | To add a student to your Parent account, click the ADD button. |                            |
| Teacher<br>Comments    |                                                                |                            |
| School Bulletin        |                                                                |                            |
| Class<br>Registration  |                                                                |                            |
| Salance                |                                                                |                            |
| My Schedule            |                                                                |                            |
| School<br>Information  |                                                                |                            |
| Account<br>Preferences |                                                                |                            |
|                        |                                                                |                            |

Go to "add" to add an additional child.

| Attendance            |                                              |                            |
|-----------------------|----------------------------------------------|----------------------------|
| Grade History         | Profile Students                             |                            |
| Attendance<br>History | My Students                                  |                            |
| Email<br>Notification | To add a student to your Parent account, cli | ak the Add Student         |
| Teacher<br>Comments   | 1. Aubree Sloan                              | Student Access Information |
| School Bulletin       |                                              | Student Name               |
| Class<br>Registration |                                              | Access ID                  |
| Balance               |                                              | Access Password            |
| My Schedule           |                                              | Cancel OK                  |
| School                |                                              |                            |

Use the student access ID and password sent to your account to add a student. This is not the same as your child's students ID and password.